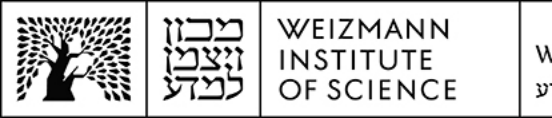

## Outlook Microsoft Exchange 365 (Online) account setup guide for iOS and Android devices

To set up a Microsoft Exchange 365 (Online) e-mail account in Outlook on mobile iOS and Android devices (smartphones and tablets), perform the following steps:

 Once you've received notification of the transition to Microsoft 365 having been completed on your computer, remove your existing e-mail account from the Outlook app on your mobile device. To do so, enter your user profile on the app (by selecting the user profile logo) and select the cogwheel button to access settings.

| 11:33 | 37                                       | I 🗢 🗖                  |
|-------|------------------------------------------|------------------------|
|       | Office 365<br>atalia.avni@weizmann.ac.il | Q<br>Q                 |
|       | Favorites                                | ilter<br>Ø             |
|       | Inbox                                    | 11:03                  |
|       | ▷ Sent                                   | ۲<br>بر                |
|       | Deleted                                  | 0:54<br>al             |
|       | - Inbox                                  | ne                     |
|       | add2domain                               | nday                   |
|       | אייפדים                                  | ce<br>ot               |
|       | חסימת כלי גישה 📄                         | nday                   |
|       | 🗋 יוזרים משניים                          | n P                    |
|       | מעברי מחלקות 🦳                           | nday<br>3              |
|       | קישורים                                  | איתן <i>נ</i><br>תארין |
| ۲     | Drafts                                   | nday                   |
| ?     | - Archive                                |                        |
| ¢     | ⊖o Groups                                |                        |
|       |                                          |                        |

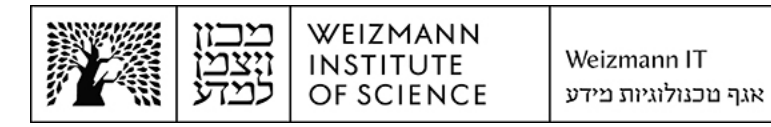

2. Select the account to be removed on the list of configured accounts.

| $\times$ | Settings                            |   |
|----------|-------------------------------------|---|
| General  |                                     |   |
| Help &   | Feedback                            | > |
| Set Def  | ault Mail App                       |   |
| Mail Acc | ounts                               |   |
|          | Exchange                            | > |
| Add Ma   | il Account                          |   |
| Storage  | Accounts                            |   |
| O<br>at  | neDrive<br>alia.avni@weizmann.ac.il | > |
| Add Sto  | orage Account                       |   |

3. Select the **Remove Account** button.

| C Office 36                                   | 5                |
|-----------------------------------------------|------------------|
| Save Contacts ⑦                               |                  |
| Microsoft Editor                              |                  |
| Editor Language                               | Default >        |
| Security                                      | >                |
| Report Messages                               | Ask >            |
| Online meetings                               | On >             |
| Shorten All Events                            | Off >            |
| Authenticator                                 | >                |
| Share Your Inbox                              |                  |
| Add People                                    | е                |
| Share your inbox with delegates a permissions | and set relevant |
| Sync issues? Try resetting                    | g your account.  |
| Reset Accou                                   | unt              |
| Remove Acco                                   | ount             |
| Microsoft sync tech                           | hnology          |

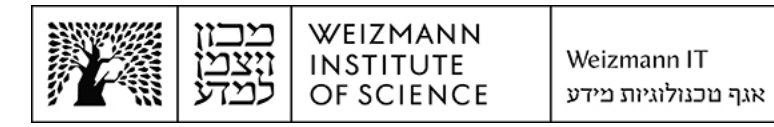

4. Select the **Add Account** button.

| 11:36 A 🗤 🖓 🕞                              |
|--------------------------------------------|
| Add Account                                |
| Enter your work or personal email          |
| atalia.avni@weizmann.ac.il                 |
|                                            |
| Add Account                                |
| Create New Account                         |
| Sign in using the QR code on your computer |
|                                            |

5. Enter the full e-mail address (for example, Israel.israeli@weizmann.ac.il), and select the **Continue** button.

| ← Add account 🐘 ⑦                     |
|---------------------------------------|
| e e e e e e e e e e e e e e e e e e e |
| Israel.israeli@weizmann.ac.il         |
| G ADD GOOGLE ACCOUNT                  |
| PRIVACY AND TERMS                     |
|                                       |
|                                       |
|                                       |
|                                       |
|                                       |
|                                       |
|                                       |
| CONTINUE                              |
|                                       |

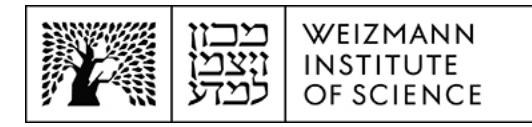

6. Enter the Weizmann password (the e-mail address will have been entered automatically), and select **Sign In**. Account setup is now complete.

| Sign in with your organizational account |
|------------------------------------------|
|                                          |